# **Create Blob Storage for Global Master Data Sync**

## Create Azure Subscription

Prior to create a blob storage you must have an active Azure plan to holde the subscription.

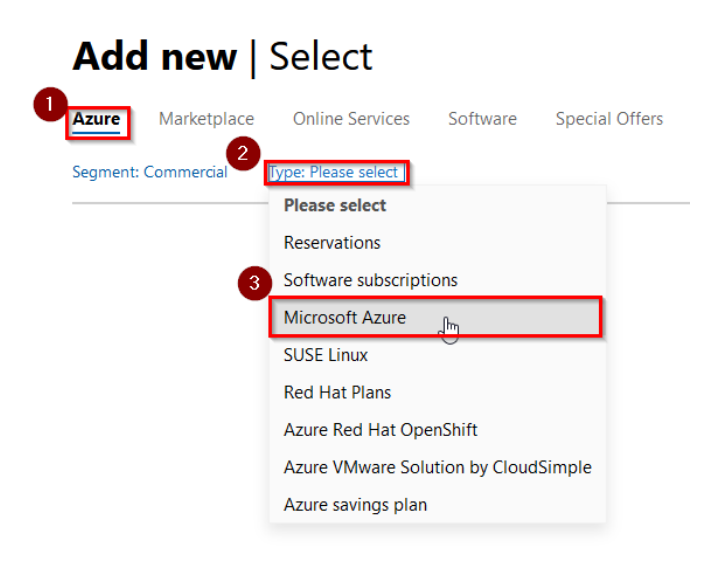

### Add new | Confirm

| Date                | October 2, 2023 11:13:28 AM     |          |          |
|---------------------|---------------------------------|----------|----------|
| Customer name       | nends                           |          |          |
| Customer Id         | Enably and unlike a S. WERPHARE |          |          |
| Orders processed    | 1                               |          |          |
|                     |                                 |          |          |
| Product             |                                 | Currency | Quantity |
| Order ID: 53d6d7ab0 | 54a                             |          |          |
| Azure plan          |                                 | DKK      | 1        |

## Create Storage Account

## Go to your "Microsoft Azure Management Portal"

| Service Management                                                                     |
|----------------------------------------------------------------------------------------|
| Administer Services                                                                    |
| If you don't see a link to administer the desired service, click here to find out why. |
| Microsoft Entra ID                                                                     |
| Microsoft Defender for Cloud Apps                                                      |
| Power Platform                                                                         |
| Dynamics 365 Business Central                                                          |
| Exchange                                                                               |
| Microsoft 365                                                                          |
| Power BI                                                                               |
| Microsoft 365 Planner                                                                  |
| Microsoft Intune                                                                       |
| SharePoint                                                                             |
| <u>Sway</u>                                                                            |
| <u>Teams</u>                                                                           |
| Windows 10                                                                             |
| Microsoft Azure Management, Portal                                                     |
| Lifecycle Services                                                                     |

## Select Azure Service "Storage Accounts"

## Azure services

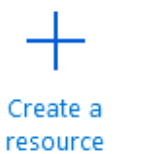

**%** Quickstart

Center

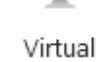

Virtual machines

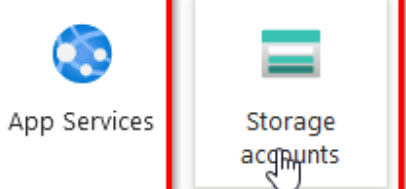

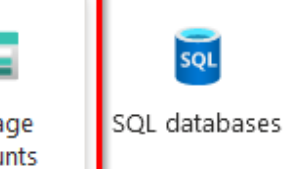

Create a new Storage account by clicking "Create"

| Home >                                |                |
|---------------------------------------|----------------|
| Storage accounts 🛷 …                  |                |
| + Create > Restore 🔅 Manage view >    | () F           |
| Filter for any neld Subscription equa | als <b>all</b> |
| Showing 0 to 0 of 0 records.          |                |

When creating a storage account for Global Master Data Sync do only change values in "Basics"(1) and finalize creation in Review (2)

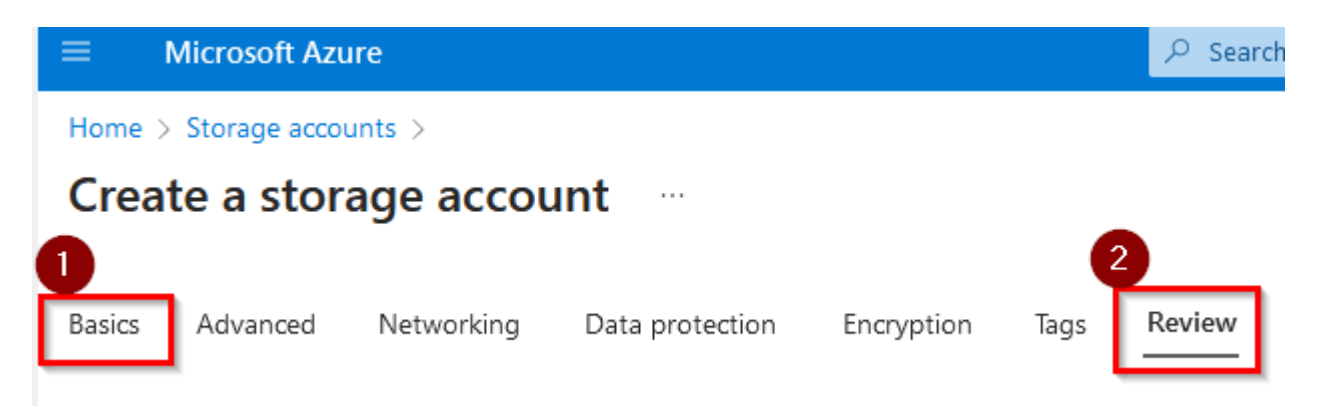

### **Project Details:**

Name 1

In subscription select the Azure plan created for you/your company (often named: Azure Subscription 1)

In Resource Group create a new group or select an exiting. (Typically you create a group describing purpose of the account).

#### **Project details**

Select the subscription in which to create the new storage account. Choose a new or existing resource group to organize and manage your storage account together with other resources.

| Subscription *   | Azure subscription 1                                                                | $\sim$ |
|------------------|-------------------------------------------------------------------------------------|--------|
| Resource group * | Select existing item                                                                | $\sim$ |
|                  | The value must not be empty.<br>Create new                                          |        |
|                  | A resource group is a container that holds related resources for an Azure solution. |        |
|                  | Name * Abakion_GMDS                                                                 |        |
|                  | OK Cancel                                                                           | ~      |

### **Instance Details:**

Name the "Storage account name" (to be used for configuration of the GMDS app).

In Region select the region used for the Busincess central service.

Performance should be "Standard" and "Redundancy" should be Locally-redundant storage (LRS)

#### Instance details

| Storage account name  i) * | gmdsblobstorage                                                                           |        |
|----------------------------|-------------------------------------------------------------------------------------------|--------|
| Region 🛈 *                 | (Europe) North Europe                                                                     | $\sim$ |
|                            | Deploy to an edge zone                                                                    |        |
| Performance 🛈 *            | <ul> <li>Standard: Recommended for most scenarios (general-purpose v2 account)</li> </ul> |        |
|                            | O Premium: Recommended for scenarios that require low latency.                            |        |
| Redundancy 🛈 *             | Locally-redundant storage (LRS)                                                           | ~      |

When fields in "Basics" are done you may create storage account in column "Review"

Scroll down and click "Create"

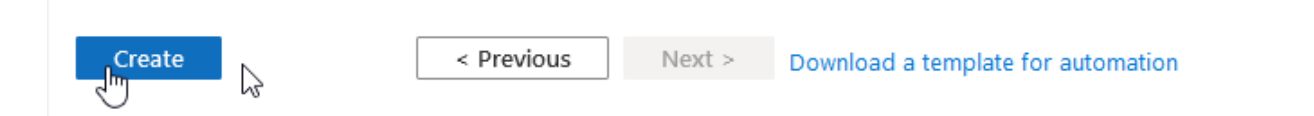

When selecting create message "Running final validation" is shown. In a few seconds your storage account is created.

| =      | Microsoft Azu        | re         |                 |            |      | 𝒫 Search re |
|--------|----------------------|------------|-----------------|------------|------|-------------|
| Home > | Storage accou        | ints >     |                 |            |      |             |
| Crea   | te a stora           | age accou  | int …           |            |      |             |
|        |                      |            |                 |            |      |             |
| (i) Ru | inning final validat | tion       |                 |            |      |             |
| Basics | Advanced             | Networking | Data protection | Encryption | Tags | Review      |
|        |                      |            |                 |            |      |             |

## Create a Container

From your storage account select "Container" and click "+ Container"

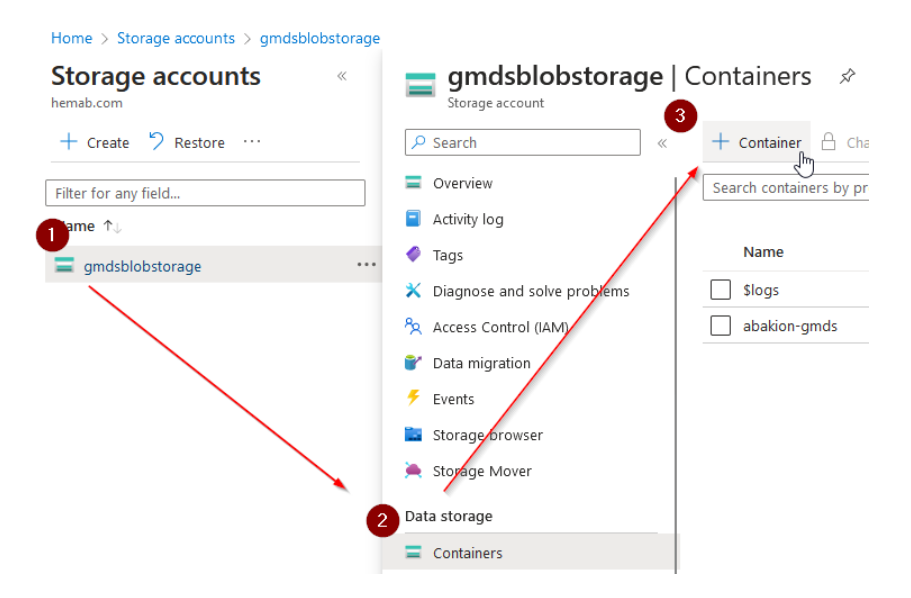

Name your container and click "Create". The name is used for your GMDS configuration.

# New container

| Name *                                                                                  |               |
|-----------------------------------------------------------------------------------------|---------------|
| gmds-abakion                                                                            | $\checkmark$  |
| Anonymous access level ①                                                                |               |
| Private (no anonymous access)                                                           | $\sim$        |
|                                                                                         |               |
| The access level is set to private because anonymo<br>disabled on this storage account. | ous access is |
| ✓ Advanced                                                                              |               |
| Create Give                                                                             | ve feedback & |

• Multiple containers are supported for having a unique container per company (in Business Central)

 $\times$ 

## Create SAS Token

To create a SAS token for your Storage account go to "Shared Access Signature"

| Home > gmdsblobstorage              |
|-------------------------------------|
| gmdsblobstorage     Storage account |
|                                     |
| Cverview                            |
| Activity log                        |
| 🗳 Tags                              |
| 🗙 Diagnose and solve problems       |
| Access Control (IAM)                |
| 💕 Data migration                    |
| 🗲 Events                            |
| 📔 Storage browser                   |
| 隢 Storage Mover                     |
| Data storage                        |
| Containers                          |
| 🛋 File shares                       |
| . Queues                            |
| 🊥 Tables                            |
| Security + networking               |
| 🧟 Networking                        |
| Front Door and CDN                  |
| 📍 Access keys                       |
| 📀 Shared access signature 🖉         |
| Encryption                          |

Next step is to add data to ensure you have the following in place:

- 1. Select Blob under "Allowed Services"
- 2. Add all "Allowed ressource types"
- 3. Set end data i far future (e.g. year 2099)

| Storage account               | e   511a1    |                                                                                                    |                     |
|-------------------------------|--------------|----------------------------------------------------------------------------------------------------|---------------------|
| ₽ Search                      | « প্লি       | Give feedback                                                                                                    |                     |
| Overview                      | A sha        | ared access signature (SAS) is a URI that grants restricted access rights to Azure Storage resources. You can provide a shared access sig     | nature to clients v |
| Activity log                  | acco         | unt resources, by distributing a shared access signature ord to these clients, you grant them access to a resource for a specified period     | of time.            |
| Tags                          | An a         | ccount-level SAS can delegate access to multiple storage services (i.e. blob, file, queue, table). Note that stored access policies are curre | ntly not supported  |
| 🗙 Diagnose and solve problems | Lear         | n more about creating an account SAS                                                                                                    |                     |
| 🟃 Access Control (IAM)        | Allow        | ved services ①                                                                                                    |                     |
| Y Data migration              | 1 🔽          | Blob File Queue Table                                                                                                    |                     |
| 🗲 Events                      | Allow        | ved resource types (i)                                                                                                    |                     |
| Storage browser               | 2 🔽          | Service 🔽 Container 🔽 Object                                                                                                    |                     |
| 🚔 Storage Mover               | Allov        | ved permissions ①                                                                                                    |                     |
| Data storage                  | $\checkmark$ | Read 🗹 Write 🔽 Delete 🔽 List 🔽 Add 🔽 Create 📃 Update 📃 Process 🔽 Immutable storage 🔽 Permanent                                                | delete              |
| Containers                    | Blob         | versioning permissions ①                                                                                                    |                     |
| 📫 File shares                 | $\checkmark$ | Enables deletion of versions                                                                                                    |                     |
| Queues                        | Allow        | ved blob index permissions 🛈                                                                                                    |                     |
| Tables                        | $\checkmark$ | Read/Write 🔽 Filter                                                                                                    |                     |
| Security + networking         | Start        | and expiry date/time ①                                                                                                    |                     |
| Networking                    | Start        | 10/02/2023                                                                                                    | 3:51:37 PM          |
| - Front Door and CDN          | 3 End        | 10/02/2099                                                                                                    | 11:51:37 PM         |
| Access keys                   | (UT          | (C+01:00) Brussels, Copenhagen, Madrid, Paris                                                                                                 |                     |

Then click "Generate SAS and connection string" and copy the valie from SAS Token. This value is to be used when configurering GMDS in Business Central.

| Allowed IP addresses 🕥                                                                                                    |
|----------------------------------------------------------------------------------------------------|
| For example, 168.1.5.65 or 168.1.5.65-168.1.5.70                                                                                                    |
| Allowed protocols ③ <ul> <li>HTTPs only</li> <li>HTTPs and HTTP</li> </ul>                                                                                                    |
| Preferred routing tier       O                                                                                                    |
| () Some routing options are disabled because the endpoints are not published.                                                                                                    |
| Signing key ①<br>key1 ~                                                                                                    |
| Generate SAS and connection string<br>Connection string Generate SAS and connection string                                                                                                    |
| BlobEndpoint=https://gmdsblobstorage.blob.core.windows.net/QueueEndpoint=https://gmdsblobstorage.table.core.windows.net/?ableEndpoint=https://gmdsblobstorage.table.core.windows.net/?ableEndpoint=https://gmdsblobstorage.table |
| SAS token ()                                                                                                    |
| ?sv=2022-11-02&ss=b&srt=sco&sp=rwdlachtfx&se=2099-10-02T215:137Z&st=2023-10-02T3:51:37Z&stp=https&sig=                                                                                                    |
| Blob service SAS URL                                                                                                    |
| https://gmdsblobstorage.blob.core.windows.net/?sv=2022-11-02&ss=b&srt=sco&sp=rwdiaciyffx&se=2099-10-02T21:51:37Z&st=2023-10-02T13:51:37Z&spr=https&sig=USuo8nMH9vGFM%28BZmMni3zohaw&JiC163e1XwD19QYU%3D                                                                                                    |

# Insert values in "Partner card" in Business Central

By now you should have the 3 values needes to configure the partner card in Business Central:

- Account Name
- Container
- SAS Token

The 3 values should be inserted as shown below:

| 🚟 Overfør record data | 探 Tildel Data Templates | 🖶 Abonnent | Data Templates      | Vis BLOB Storage | e filer   Flere indstilling | er |
|-----------------------|-------------------------|------------|---------------------|------------------|-----------------------------|----|
| General               |                         |            |                     |                  | Vis mer                     | e  |
| Id                    | TEST                    |            | Afvent · · · · · ·  |                  |                             |    |
| Beskrivelse           | Test_company            |            | Regnskabsnavn ·     | ****             |                             |    |
| Data overførelsestype | Azure Blob Storage      | ~          | Tildelte data temp  | lates · · ·      | 0                           |    |
| Azure Blob Storage    |                         |            |                     |                  |                             |    |
| Account Name          | gmdsblobstorage         |            | Container · · · · · | gmds-ab          | akion                       | _  |
| CAC to how            |                         |            |                     |                  |                             |    |